## Accesso al nuovo sistema SisValDidat

## Link: https://sisvaldidat.unifi.it/

Selezionare la voce "Opinione degli studenti sulla didattica erogata" in corrispondenza dell'Ateneo "Università degli Studi di Pavia"

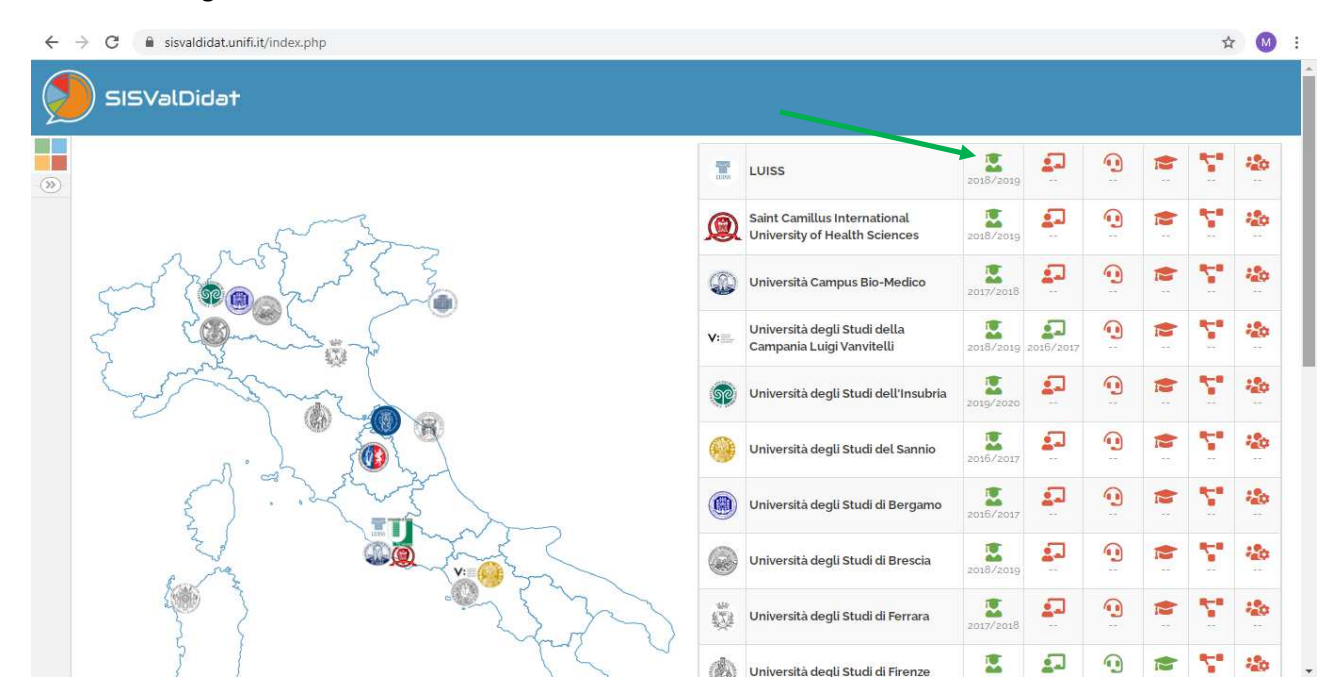

Si apre la seguente schermata:

| SISValDidat - Sistema Informativo 🗙                    | ÷                        |                       |                     |                         | - 0                                                          |
|--------------------------------------------------------|--------------------------|-----------------------|---------------------|-------------------------|--------------------------------------------------------------|
| $ ightarrow$ C $\hat{\mathbf{G}}$ sisvaldidat.unifi.it | /AT-UNIPV/AA-2019        |                       |                     |                         | * 🔘                                                          |
| UNIVERS                                                | ITÀ DEGLI STUDI DI PA\   | /IA                   |                     | Opine                   | a.a. 2019/2020<br>che degli studenti sulla didattica erogata |
| 18<br>Dipartimenti                                     | 92<br>Corsi di studio    | 271<br>SSD            | 371<br>Insegnamenti | 2 548<br>Docenti        | 2 346<br>UD valutate                                         |
| - The second                                           | 103 616<br>Schede totali | 5 794<br>Osservazioni | 44.17<br>Schede/UD  | 40.67<br>Schede/Docente |                                                              |
| Anno Accademico                                        | Prequenza                |                       |                     |                         |                                                              |
| 2019 2020                                              | -1 Non frequentante      | -1: Meno del 50%      | -lr Circa 50%       | ീം Circ                 | a 75%                                                        |
|                                                        | -le Circa 100%           | -1: Non risponde      |                     |                         |                                                              |
|                                                        |                          | g                     | Aggiorna            |                         |                                                              |

Nella prima parte della finestra è presente un riepilogo dei dati caricati a sistema.

A livello di Ateneo, per l'anno accademico selezionato (ad es. 2019/2020), sono disponibili le seguenti informazioni: numero di Dipartimenti, Corsi di Studio, insegnamenti, docenti, UD valutate, schede totali raccolte, Osservazioni (commenti testuali), Schede per UD, Schede per docente.

Nella sezione "*Filtri*" è possibile modificare l'Anno Accademico di riferimento. Inoltre, è possibile filtrare i dati caricati a sistema sulla base della percentuale di frequenza dichiarata dagli studenti all'atto della compilazione del questionario di valutazione della didattica. Per visualizzare i dati cliccare il tasto "*Aggiorna*".

A livello di Ateneo sono presenti alcune rappresentazioni, ad esempio: la rappresentazione delle valutazioni medie (bersaglio); la rappresentazione delle variazioni rispetto agli anni precedenti (bersaglio); il profilo delle valutazioni; la tavola di riepilogo; l'analisi per domanda, il quadro sinottico dell'indagine, ...

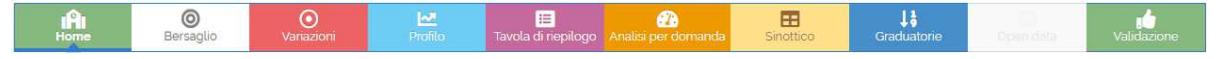

Nella sezione sottostante sono invece disponibili le informazioni a livello di Dipartimento e di Corsi di Studio

| Visualizzazione Dipartimento/Corsi di studio       |                                                                       |
|----------------------------------------------------|-----------------------------------------------------------------------|
|                                                    | Clicca su 📀 per il dettaglio, clicca sulla descrizione per le opzioni |
| O BIOLOGIA E BIOTECNOLOGIE LAZZARO SPALLANZANI     |                                                                       |
| CHIMICA                                            |                                                                       |
| S FISICA                                           |                                                                       |
| O GIURISPRUDENZA                                   |                                                                       |
| O INGEGNERIA CIVILE E ARCHITETTURA                 |                                                                       |
| O INGEGNERIA INDUSTRIALE E DELL'INFORMAZIONE       |                                                                       |
| MATEMATICA 'FELICE CASORATI'                       |                                                                       |
| O MEDICINA INTERNA E TERAPIA MEDICA                |                                                                       |
| O MEDICINA MOLECOLARE                              |                                                                       |
| O MUSICOLOGIA E BENI CULTURALI                     |                                                                       |
| SANITA' PUBBLICA, MEDICINA SPERIMENTALE E FORENSE  |                                                                       |
| SCIENZE CLINICO-CHIRURGICHE, DIAGNOSTICHE E PEDIAT |                                                                       |
| SCIENZE DEL FARMACO                                |                                                                       |
| SCIENZE DELLA TERRA E DELL'AMBIENTE                |                                                                       |
| SCIENZE DEL SISTEMA NERVOSO E DEL COMPORTAMENTO    |                                                                       |
| SCIENZE ECONOMICHE E AZIENDALI                     |                                                                       |

Selezionando il nome del Dipartimento si aprirà una maschera con le informazioni di riepilogo relative al Dipartimento selezionato, ad esempio: numero CdS, SSD, Docenti, Ud Valutate, schede raccolte,...

| III Informazion | Dinartimente                     |
|-----------------|----------------------------------|
| $\odot$         | 🗠 🗉 🐼 🖸 🖽 👫                      |
| Ateneo          | Universita degli Studi di Pavia  |
| Dipartimento    | INGEGNERIA CIVILE E ARCHITETTURA |
| Corsi di studio | 5                                |
| SSD             | 40                               |
| Insegnamenti    | 30                               |
| Docenti         | 113                              |
| UD valutate     | 142                              |
| Schede totali   | 2 315                            |
| Osservazioni    | 166                              |
| QQ = / 18       |                                  |

Selezionando le icone presenti nella finestra (in alto) si accede alle singole rappresentazioni disponibili a livello di Dipartimento, ad esempio: valutazioni medie (bersaglio), variazioni rispetto agli anni precedenti (bersaglio), profilo delle valutazioni, tavola di riepilogo,...

Selezionando invece la freccia presente accanto al nome di ogni Dipartimento, viene mostrato l'elenco dei Corsi di Studio

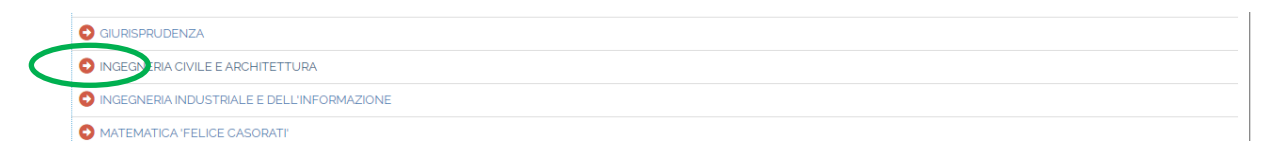

| Visualizzazione Dipartimento/Corsi di studio                                   |                                                                       |
|--------------------------------------------------------------------------------|-----------------------------------------------------------------------|
|                                                                                | Clicca su 📀 per il dettaglio, clicca sulla descrizione per le opzioni |
| S BIOLOGIA E BIOTECNOLOGIE LAZZARO SPALLANZANI                                 |                                                                       |
| O CHIMICA                                                                      |                                                                       |
| O FISICA                                                                       |                                                                       |
| O GIURISPRUDENZA                                                               |                                                                       |
| O INGEGNERIA CIVILE E ARCHITETTURA                                             |                                                                       |
| 06418 ) LM DM270 CIVIL ENGINEERING FOR MITIGATION OF RISK FROM NATURAL HAZARDS |                                                                       |
| 06408 LM DM270 INGEGNERIA CIVILE                                               |                                                                       |
| DIGEGNERIA CIVILE E AMBIENTALE                                                 |                                                                       |
| Digeneria Edile-Architettura                                                   |                                                                       |
|                                                                                |                                                                       |

Selezionando il nome del CdS si aprirà una finestra analoga a quella relativa al Dipartimento nella quale sono presenti le informazioni di riepilogo e le icone relative alle rappresentazioni disponibili a livello di CdS

| -     |              | ni corso di studi                | ) |
|-------|--------------|----------------------------------|---|
| _ ( 🖪 | e t          | o 🗠 🗉 🙆 🤉 📑 👪                    |   |
|       | Ateneo       | Università degli Studi di Pavia  |   |
| D     | ipartimento  | INGEGNERIA CIVILE E ARCHITETTURA |   |
| Cor   | so di studio | INGEGNERIA CIVILE E AMBIENTALE   |   |
|       | Presidente   | GIOFFRE' DOMENICO                |   |
|       | Email        | domenico.gioffre@unipvit         |   |
|       | SSD          | 22                               |   |
| In    | segnamenti   | 5                                |   |
|       | Docenti      | 39                               |   |
|       | UD valutate  | 34                               |   |
| s     | chede totali | 1 051                            |   |
| c     | sservazioni  | 83                               |   |
| ¢     | → 3 / 5      |                                  |   |

Selezionando la prima icona "*Offerta Formativa*" si accede all'elenco delle attività didattiche/moduli valutati nell'anno accademico di riferimento.

| Home   | Offerta formativa      | ©<br>Bersaglio   | O<br>Variazioni | Profile valutazioni | 📰<br>Tavola di riepilogo | Analisi per domanda | Q<br>Suggerimenti |           | <b>↓</b><br>Graduatorie |                       | Validazione        |
|--------|------------------------|------------------|-----------------|---------------------|--------------------------|---------------------|-------------------|-----------|-------------------------|-----------------------|--------------------|
| -      | Insegnamenti           |                  |                 |                     |                          |                     | -                 |           |                         |                       |                    |
|        |                        |                  |                 |                     |                          |                     |                   | Clicca su | 🗿 per il dettaglio, c   | licca sulla descrizio | one per le opzioni |
|        | ISI MATEMATICA         |                  |                 |                     |                          |                     |                   |           |                         |                       |                    |
| C ECOL | OGIA APPLICATA         |                  |                 |                     |                          |                     |                   |           |                         |                       |                    |
|        | JLICA                  |                  |                 |                     |                          |                     |                   |           |                         |                       |                    |
|        | VZA DELLE COSTRUZIO    | INC              |                 |                     |                          |                     |                   |           |                         |                       |                    |
|        | ZE MATEMATICHE E F     | ISICHE - FISICA  | <u>.</u>        |                     |                          |                     |                   |           |                         |                       |                    |
| AC     | QUEDOTTI E FOGNATU     | RE (Insegnament  | 0)              |                     |                          |                     |                   |           |                         |                       |                    |
| 🚺 СН   | MICA (Insegnamento)    |                  |                 |                     |                          |                     |                   |           |                         |                       |                    |
| Co 🗊   | STRUZIONE DI STRADE    | , FERROVIE E A   | AEROPORTI (Inse | egnamento)          |                          |                     |                   |           |                         |                       |                    |
| DIR    | ITTO URBANISTICO + LI  | EGISLAZIONE I    | DELLE OPERE P   | UBBLICHE E DELL'E   | EDILIZIA + SOCIO (In:    | segnamento)         |                   |           |                         |                       |                    |
| EC:    | DNOMIA DELL'AMBIENT    | TE (Insegnamento | >)              |                     |                          |                     |                   |           |                         |                       |                    |
| ELE    | EMENTI DI CALCOLO SC   | CIENTIFICO PER   | R L'INGEGNERIA  | (Insegnamento)      |                          |                     |                   |           |                         |                       |                    |
| FIS    | ICA MATEMATICA (Inseg  | namento)         |                 |                     |                          |                     |                   |           |                         |                       |                    |
| FIS    | ICA TECNICA (Insegname | ento)            |                 |                     |                          |                     |                   |           |                         |                       |                    |
| FOI    | NDAMENTI DI INGEGNE    | RIA SANITARIA    |                 | (Insegnamento)      |                          |                     |                   |           |                         |                       |                    |

Selezionando il nome del singolo insegnamento/modulo si aprirà una finestra analoga a quella relativa al CdS nella quale sono presenti le informazioni di dettaglio dell'insegnamento e le icone relative alle rappresentazioni disponibili. È possibile accedere alle informazioni di riepilogo visibili pubblicamente ma non è consentito l'accesso agli esiti dei questionari di valutazione (le icone risultano presenti ma non sono attive) se non è stato fornito il nulla osta da parte del docente valutato.

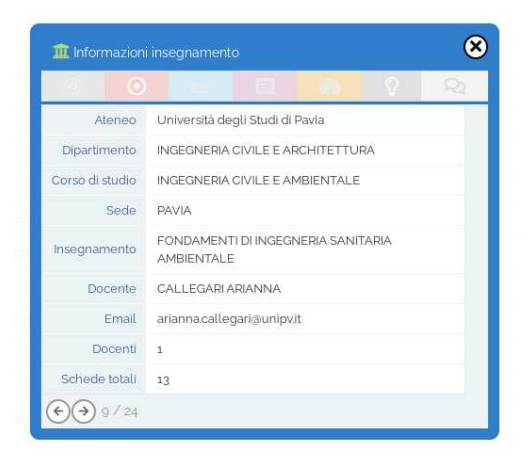

Per accedere all'area riservata è necessario autenticarsi inserendo le credenziali di Ateneo (CF, password)

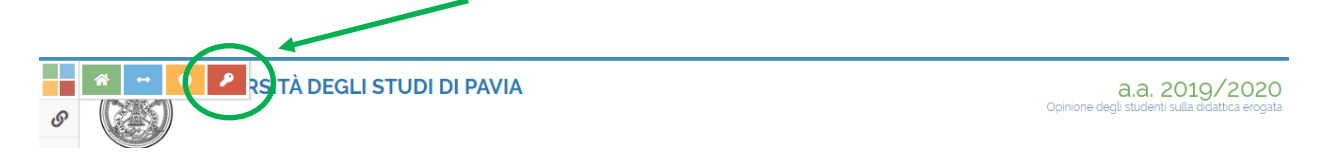

Avvenuta l'autenticazione, l'utente potrà accedere alle informazioni che saranno disponibili sulla base delle profilazioni impostate a livello di sistema.

Si segnala che nei casi in cui un'attività didattica sia composta da più moduli il sistema consente di visualizzare le rappresentazioni disponibili aggregate a livello di insegnamento

| <              | 🚳 Regol | REGOLAM  | Scaric                                             | 🬀 teamu                                    | 😻 File - i                            | M Previs                                  | Valutazion                | SPHer                                                                                                    | 🛞 Area 🗈              | O Unive<br>Università | degli Studi di l            | Pavia - II sape | Rom                | mbia la vita | ×              | +               | <b>~</b> | 111.               | - 0               | ×            |
|----------------|---------|----------|----------------------------------------------------|--------------------------------------------|---------------------------------------|-------------------------------------------|---------------------------|----------------------------------------------------------------------------------------------------|-----------------------|-----------------------|-----------------------------|-----------------|--------------------|--------------|----------------|-----------------|----------|--------------------|-------------------|--------------|
| $( \epsilon )$ | → Cª    | ۵        | Ū                                                  | https:/                                    | /sisvaldidat.                         | unifi.it/AT-UN                            | IPV/AA-201                | 9/T-0/F-688                                                                                                    | 936/CDL-064           | 401/FV-5025           | 24/FT-C/BER                 | SAGLIO          | … ⊚                | ☆            |                | 岔               | ¥        | III\               | ۲                 | <b>a</b>   E |
|                | ) si    | SValDi   | dat                                                |                                            |                                       |                                           |                           |                                                                                                    |                       |                       |                             |                 |                    |              |                |                 |          |                    |                   |              |
| <i>©</i>       |         |          | <b>IVERSI</b><br>PARTIMI<br>06401) INC<br>NTEGRATO | TÀ DEG<br>ENTO IN<br>GEGNERIA<br>DIDRAULIO | LI STUI<br>GEGNEF<br>A CIVILE I<br>CA | <b>DI DI PAV</b><br>RIA CIVIL<br>E AMBIEN | VIA<br>E E ARC<br>ITALE - | HITETT                                                                                                    | UDAT                  |                       |                             |                 |                    |              | Opinior        | a<br>ne degli s | .a. 2    | 019.<br>sulla dida | 202<br>ttica erog | Oata         |
| 8              |         |          |                                                    |                                            | (                                     | 3<br>Docen                                | ti                        | e                                                                                                    | 58<br>Schede to       | tali                  |                             | sservazioni     |                    |              |                |                 |          |                    |                   |              |
|                | -       | Filtri   |                                                    |                                            |                                       |                                           |                           |                                                                                                    |                       |                       |                             |                 |                    |              |                |                 |          |                    | 1                 | ^            |
|                | ö       | Аппо Асс | ademico                                            | Ъ                                          | Frequenza                             | 31                                        |                           |                                                                                                    |                       |                       |                             |                 |                    |              |                |                 |          |                    |                   |              |
|                |         | 2019 202 | 20                                                 | ግራ                                         | Non frequent                          | ante                                      |                           | <b>ி</b> Meno del                                                                                                    | 50%                   |                       | <b>-¶</b> r Circa 50        | 5%              |                    | 1            | <b>ሇ</b> Circa | 75%             |          |                    |                   |              |
|                |         |          |                                                    | ·lr                                        | Circa 100%                            |                                           |                           | - <b>1</b> - Non rispo                                                                                                    | nde                   |                       |                             |                 |                    |              |                |                 |          |                    |                   |              |
|                |         |          |                                                    |                                            |                                       |                                           |                           |                                                                                                    | Aggior                | na                    |                             |                 |                    |              |                |                 |          |                    |                   |              |
|                | i.      | Home     | <b>Diferta form</b>                                | ativa <mark>Be</mark>                      | Orsaglio                              | O<br>Variazion                            | i i                       | inter a constant a constant a con | 📜<br>Tavola di riepil | ogo Analisi p         | <sub>2</sub><br>Der domanda | C<br>Sugger     | <b>)</b><br>imenti |              |                |                 |          |                    |                   |              |
|                | (       | Rapp     | oresentaz                                          | ione delle                                 | e valutazi                            | oni medie                                 | : bersagl                 | io                                                                                                    |                       |                       |                             |                 |                    |              |                |                 |          |                    |                   |              |

oppure distinte per singolo modulo. Selezionando la voce "Filtri", nella sezione "Docenti" sono presenti i nominativi dei docenti che hanno erogato i singoli moduli.

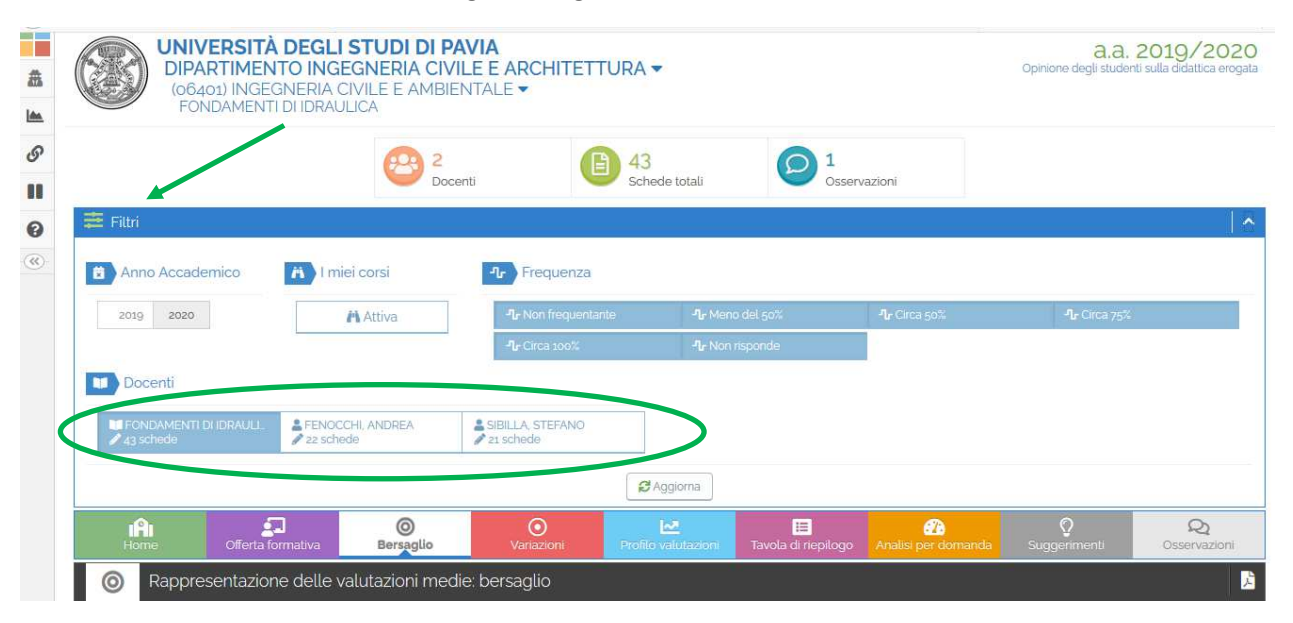

Per visualizzare i dati relativi a Dipartimenti/ Corsi di Studio è possibile utilizzare il menu a tendina disponibile (in alto a sinistra) nella finestra di visualizzazione dei risultati.

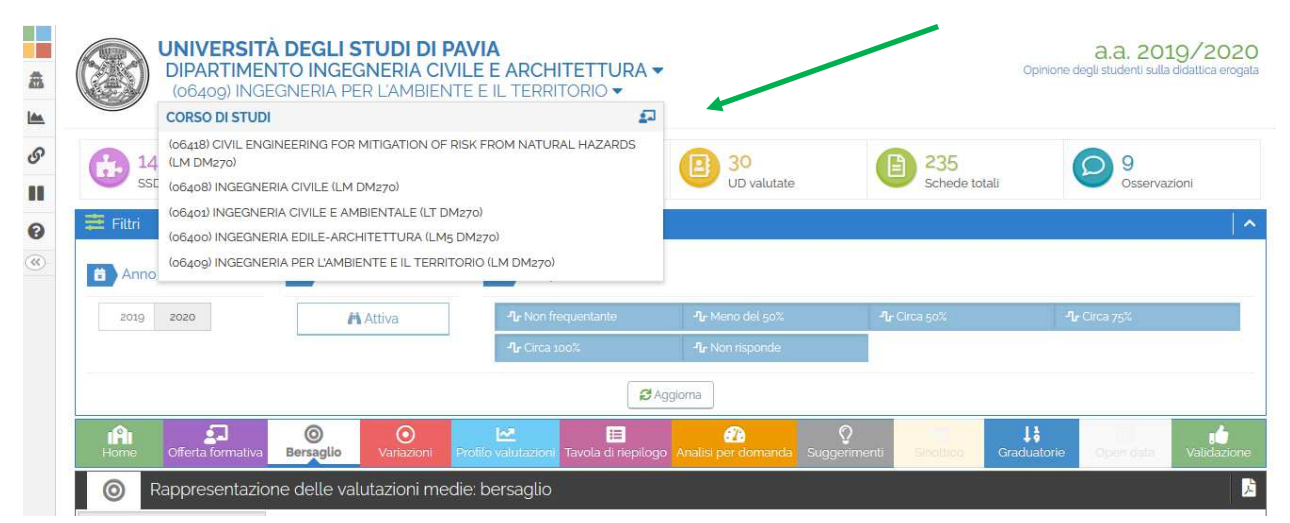

Al fine di modificare le impostazioni relative alla visibilità pubblica dei dati è necessario accedere alla sezione *"Privacy"* e definire, per ogni anno accademico, la modalità di visualizzazione prescelta.